## Monitor Student Progress

Parents use the icons on the Navigation menu to view student information.

- 1. Click Grades and Attendance to see course grades and attendance
- 2. Click on a **term grade** to view the **Class Score Detail** page

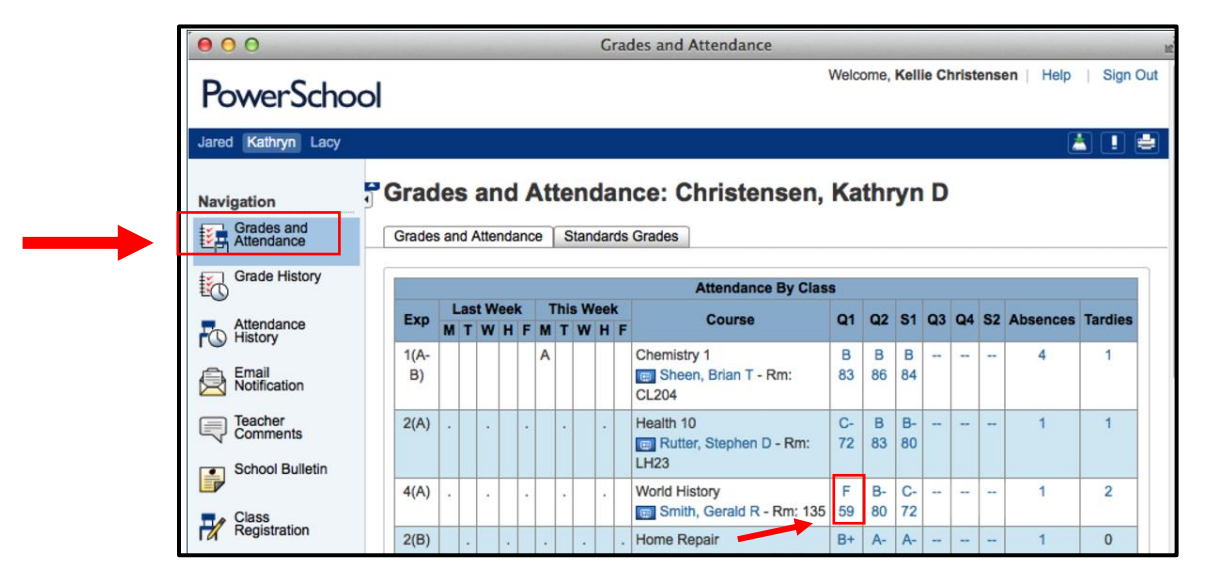

#### Here you can see grade and assignment details

| Jared Kathryn Lacy    |                                                                                                    |                      |                             |              |          | 2                        |           |  |  |  |  |  |  |  |
|-----------------------|----------------------------------------------------------------------------------------------------|----------------------|-----------------------------|--------------|----------|--------------------------|-----------|--|--|--|--|--|--|--|
| Navigation            | Grades and Atte                                                                                                    | ndance Standard      | ds Grades                   |              |          |                          |           |  |  |  |  |  |  |  |
| Grades and Attendance | Class Sco                                                                                                    | ore Detail:          |                             |              |          |                          |           |  |  |  |  |  |  |  |
| Grade History         | Grades and Attendance State<br>Class Score Deta<br>Course<br>World History<br>Teacher Comments:<br>Section Description:<br>Due Date Categor<br>08/21/2014 HW<br>08/26/2014 HW |                      | Teacher                     | Expression   | Fina     | Final Grade <sup>1</sup> |           |  |  |  |  |  |  |  |
| Attendance<br>History | World Hi                                                                                                    | istory               | Smith, Gerald R             | 4(A)         | F        | F 59%                    |           |  |  |  |  |  |  |  |
| Email<br>Notification | Section Descrip                                                                                                    | Section Description: |                             |              |          |                          |           |  |  |  |  |  |  |  |
| Comments              | Due Data                                                                                                    | Catagory             | Analassant                  | Cadaa        | <b>6</b> | Crat                     |           |  |  |  |  |  |  |  |
| School Bulletin       | 08/21/2014                                                                                                    | Category             | Assignment<br>Read Report 1 | Codes        | 77/100   | %<br>77                  | Gra<br>C+ |  |  |  |  |  |  |  |
|                       | 08/26/2014                                                                                                    | HW                   | Worksheet 1                 |              | 66/100   | 66                       | D         |  |  |  |  |  |  |  |
| Registration          | 08/29/2014                                                                                                    | QZ                   | Quiz 1                      |              | 34/100   | 34                       | F         |  |  |  |  |  |  |  |
| Balance               | Legend                                                                                                    |                      |                             |              |          |                          |           |  |  |  |  |  |  |  |
| My Calendars          |                                                                                                    |                      | Grades last updated o       | n 10/28/2014 |          |                          |           |  |  |  |  |  |  |  |

# Monitor Student Progress

3. Click on **Grade History** to view the student's courses listed by term, including the grade, score and credit hours.

| PowerSch              | ool                      | Weic       | ome, Kellie Chi | ristensen  | Help   Sign    |
|-----------------------|--------------------------|------------|-----------------|------------|----------------|
| Jared Kathryn Lacy    |                          |            |                 |            | 🛓 📘            |
| Navigation            | Grade History: Christens | en, Lacy F |                 |            |                |
| Grades and Attendance |                          |            |                 | View Gradu | uation Progres |
| Grade History         |                          | Q1         |                 |            |                |
| EQ .                  | Course                   | Grade      | %               | Cit        | Hrs            |
| Attendance            | Algebra                  | A-         | 95              | н          | 0.0            |
| rustory               | Concert Choir            | A          | 100             | н          | 0.0            |
| Email<br>Notification | English 1                | C+         | 78              | н          | 0.0            |
| _ <b>-</b>            | Health 10                | D          | 65              | н          | 0.0            |
| Comments              | Keyboarding              | A-         | 92              | н          | 0.0            |
| School Bulletin       | Word Processing          | A          | 98              | н          | 0.0            |
|                       | World History            | B+         | 88              | н          | 0.0            |
| Class                 |                          | Q2         |                 |            |                |
| Registration          | Course                   | Grade      | %               | Cit        | Hrs            |
| Balance               | Algebra                  | A-         | 91              | н          | 0.0            |
| •                     | Concert Choir            | А          | 100             | н          | 0.0            |
| My Calendars          | English 1                | С          | 0               | н          | 0.0            |

### **Set Email Notifications**

- Choose what information you receive
- Set frequency of email notifications
- Specify email addresses

### 1. Click Email Notification

|                          |       |                     |     |      |      |     |    |     |                     |     | Malaama     | Kal |       | halad |      |           | Dian    |
|--------------------------|-------|---------------------|-----|------|------|-----|----|-----|---------------------|-----|-------------|-----|-------|-------|------|-----------|---------|
| PowerSchoo               | ol    |                     |     |      |      |     |    |     |                     |     | welcome,    | Rei | lie C | nrisi | lens | en   neip | Sign    |
| Jared Kathryn Lacy       |       |                     |     |      |      |     |    |     |                     |     |             |     |       |       |      | 2         |         |
| Navigation               | 1     | d a                 |     |      |      |     |    |     |                     |     |             |     |       |       |      |           |         |
| Grades and<br>Attendance | Gra   | αε                  | S   | a    | nc   |     | AU | er  | 1a                  | ar  | ice: Chris  | ste | ns    | en    | , J  | ared R    |         |
|                          | Grade | es a                | ind | Atte | enda | anc | e  | Sta | Inda                | rds | Grades      |     |       |       |      |           |         |
|                          |       |                     |     |      |      |     |    |     |                     |     |             |     |       |       |      |           |         |
| Attendance               | _     | Last Week This Week |     |      |      |     |    | A   | Attendance By Class |     |             |     |       |       |      |           |         |
| History                  | Ехр   | M                   | T   | W    | H    | F   | M  | ΓW  | / H                 | F   | Course      | Q1  | Q2    | Q3    | Q4   | Absences  | Tardies |
| Email<br>Notification    | 1(A)  |                     |     |      |      |     |    |     |                     |     | Homeroom    |     |       |       |      | 5         | 0       |
| Teacher                  |       |                     |     |      |      |     |    |     |                     |     | Eletcher,   |     |       |       |      |           |         |
| Comments                 |       |                     |     |      |      |     |    |     |                     |     | 31          |     |       |       |      |           |         |
| School Bulletin          | 2(A)  |                     |     |      |      |     |    |     |                     |     | 5th Grade   | в   | A     | А     | А    | 0         | 0       |
|                          |       |                     |     |      |      |     |    |     |                     |     | English     | 87  | 93    | 98    | 91   |           |         |
| - Class                  |       |                     |     |      |      |     |    |     |                     |     | e Fietcher, |     |       |       |      |           |         |

- 2. Specify which information you would like to receive
- 3. Specify how often
  - a. Never, Weekly, Every two weeks, Monthly and Daily
- 4. Click Submit

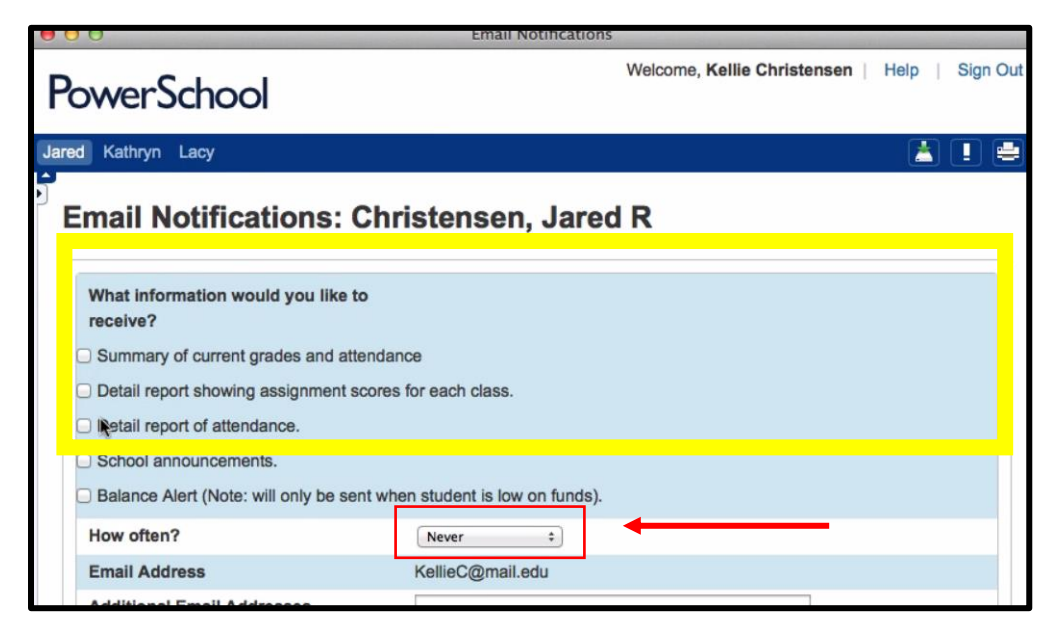